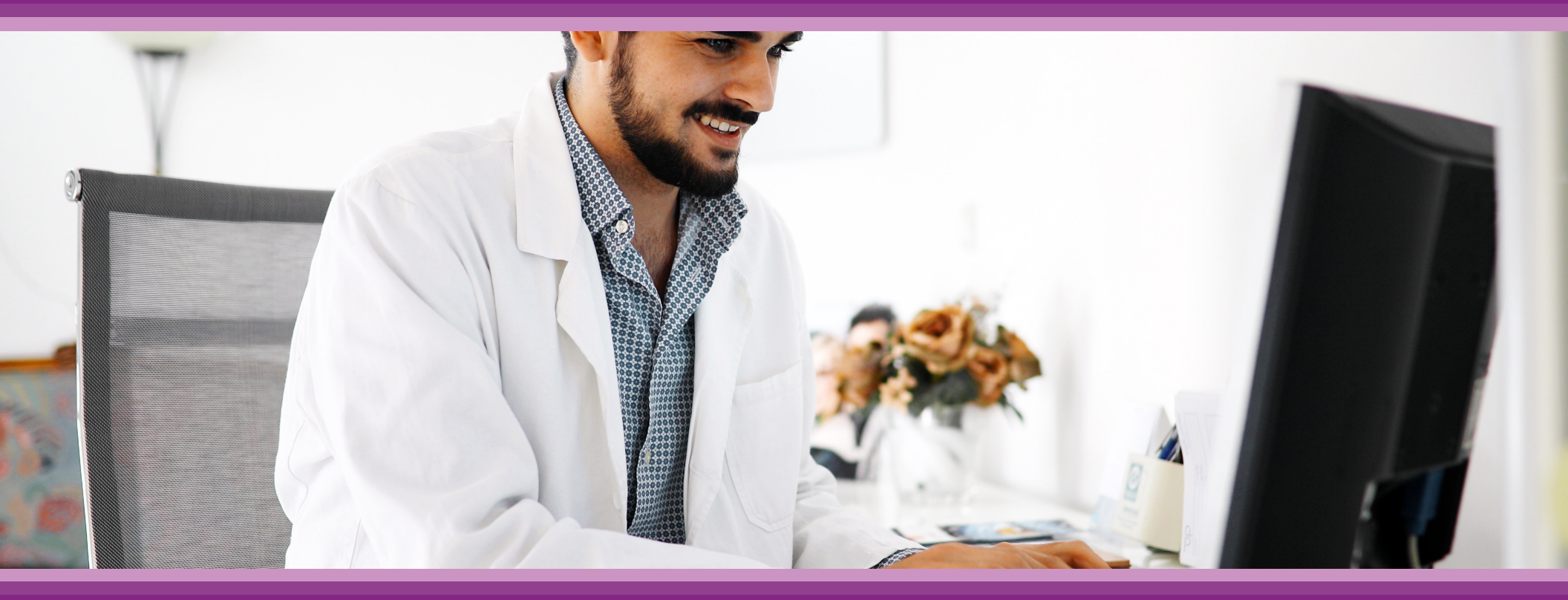

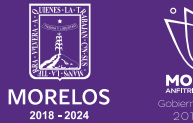

SERVICIOS **DE SALUD**  **Guía de Usuario:** Módulo Admisión

## **1.- INTRODUCCIÓN**

Esta guía muestra los pasos a seguir que deberán realizar los médicos dentro de la plataforma **SIRCE (Sistema de Registro Clínico Electrónico)** esto con la finalidad de brindar al usuario una herramienta que facilite el uso dentro del sistema.

#### 2.- REQUERIMIENTOS

Los requerimientos para el funcionamiento de la plataforma SIRCE en los Servicios de Salud del Estado de Morelos son los siguientes:

- Computadora
- Red para conexión a internet
- Navegador web (Se recomienda Google Chrome)
- Cuenta de usuario

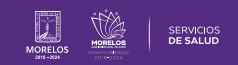

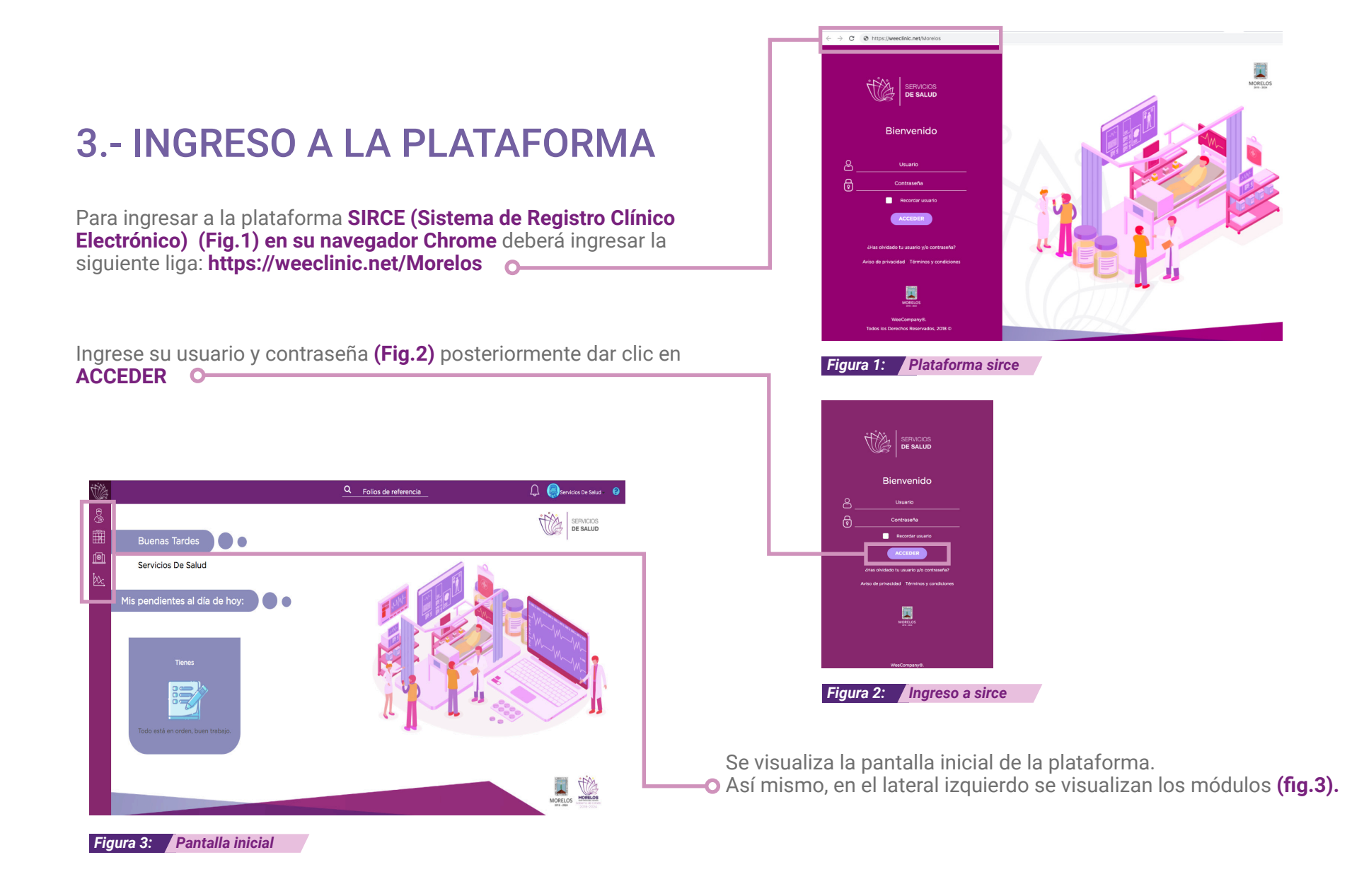

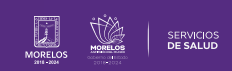

# 4.- MÓDULO ADMISIÓN

Permite registrar o buscar pacientes ya registrados

- Nuevo paciente
- Paciente desconocido
- Paciente ya registrado

### **NUEVO PACIENTE**

Ingrese en el módulo de **Admisión** dando clic y localiza el Botón de **Nuevo Paciente (Fig. 4).** 

Para registrar a un nuevo paciente, de clic en el botón de Nuevo Paciente, que se encuentra en la parte superior de la pantalla. **(Fig. 5)** 

Al dar clic en el botón se abre una ventana en la que se ingresa la información que se muestra en la. **(Fig. 6)** dar clic en **Registrar** para guardar la información y continuar avanzando.

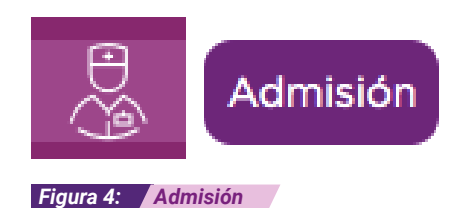

#### + Nuevo Paciente

Figura 5: Nuevo paciente

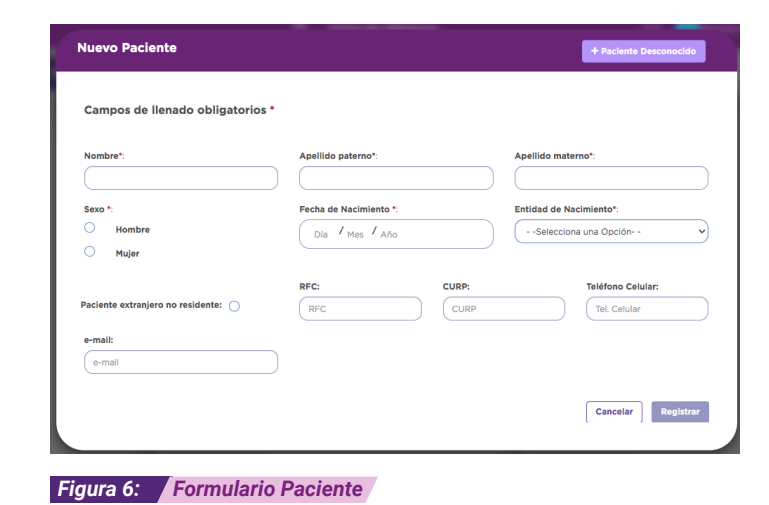

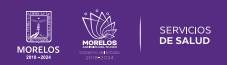

| NUEVO PACIENTE DESCONOCIDO                                                                                                    | + Paciente Desconocido                                                                                                    |
|----------------------------------------------------------------------------------------------------|----------------------------------------------------------------------------------------------------|
| En este apartado no se conocen los datos generales del paciente, puede estar solo, inconsciente o desorientado.                                                                                                    | Figura 7: Paciente Desconocido                                                                                                    |
| Se puede realizar el registro del paciente dando clic en <b>Paciente</b><br>Desconocido (Fig.7).                                                                                                    | Nuevo Paciente Desconocido<br>Esta opción de registro corresponde a pacientes que en el momento no pueden proporcionar información<br>por el estado en el que se encuentran.        |
| En la ventana que se visualiza, se debe comenzar con el vaciado de información, seleccionando el sexo del paciente y la edad aparente, finalmente dar clic en <b>Guardar. (Fig. 8)</b>                                                                                                    | Sexo Aparente:<br>Hombre Mujer<br>Edad Aparente:                                                                                                    |
| Una vez que se culmine con el registro del paciente, de clic sobre el<br>registro que se realizó. La información del paciente se visualiza en la<br>parte superior izquierda con la opción de Editar, como a continuación<br>se muestra. (Fig. 9).<br>Continuar con el registro de la atención médica. | Figura 8: Datos Paciente Desconocido                                                                                                    |
|                                                                                                    | Tu Paciente es:<br>px2020111300002<br>Paciente<br>Desconocido Sexo: Hombre Edad: 34 años   Vertical es:<br>px2020111300002 CURP:<br>Px2020111300002 Fecha de<br>Nacimiento:<br>RFC: |

Figura 9: Vista Datos

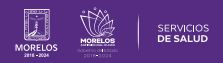

Grupo sanguineo:

## **BÚSQUEDA DE PACIENTE**

Paciente registrado previamente en una consulta anterior.

Posicionarse en la parte superior izquierda donde se encuentra el ícono de **Admisión (Fig.10 ).** 

Aparecerá la pantalla siguiente, donde se puede realizar la búsqueda del paciente por **nombre, apellido, CURP o RFC** en el campo de llenado.

Al colocar el nombre, aparece un recuadro con los datos del paciente, dar clic sobre el nombre para avanzar y visualizar su historial, llenar los datos generales o generar una nueva consulta (Fig. 11).

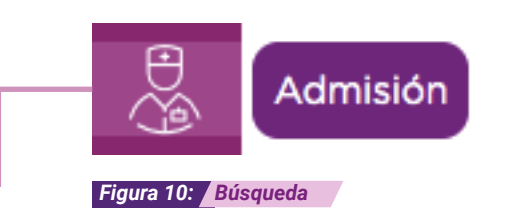

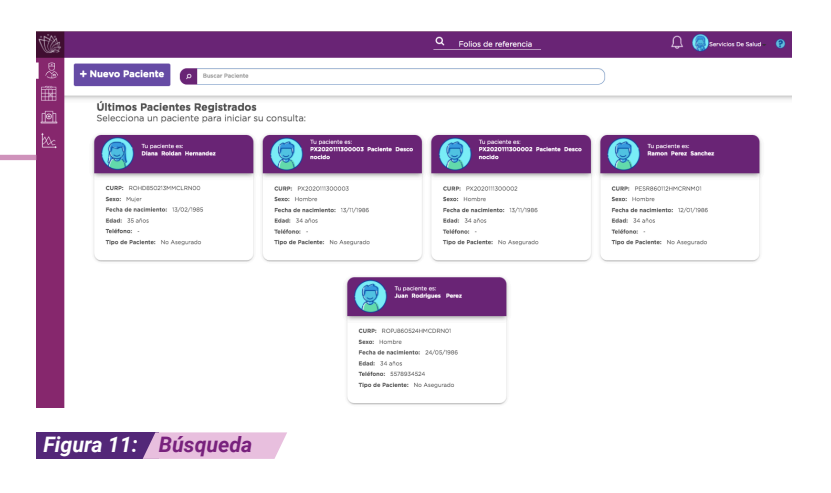

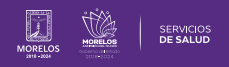

La información de este documento es confidencial y utilizada únicamente con fines informativos, siendo propiedad de WeeCompany®. Prohibido el uso de la información declarada en este documento sin previa autorización. Nota: Las actualizaciones que se ejecutan en la solución se realizan con frecuencia, por ende la documentación sufre adecuaciones; esto con la finalidad de que puedas disfrutar de las nuevas mejoras y así mismo evitar interrupciones en su uso.

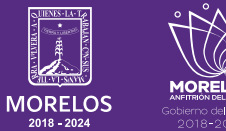

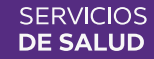